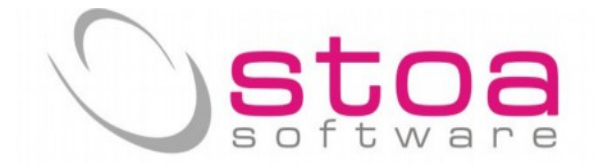

## Esclusivamente per sistema operativo Windows Vista o 7

## Gentile Cliente,

qualora avesse verificato nell'ultimo periodo (da circa un mese) problemi per l'aggiornamento del software VSP tramite la funzione Live Update, dovrà effettuare le operazioni di seguito descritte per ripristinare il corretto funzionamento della Sua postazione. Se invece non ha riscontrato nessun problema, la preghiamo di ignorare la presente comunicazione.

Quanto sotto descritto si rende necessario in virtù di un aggiornamento automatico che Microsoft ha distribuito e relativo alla versione 10 di Internet Explorer; premesso che nessun beneficio viene meno ripristinando la versione precedente, dopo lunghe e complicate ricerche e prove è emerso che le modalità di aggiornamento di VSP NON SONO funzionanti in presenza di tale versione di Internet Explorer 10. In attesa di trovare una soluzione tecnica alternativa, non rimane che seguire le istruzioni contenute in questo documento. Siamo certi che comprenderete come purtroppo questo disturbo non dipenda dalla nostra volonta. Lo Staff di STOA Software

ISTRUZIONE PER EFFETTUARE IL DOWNGRADE DI IE10.

1) Dal menù start del vostro sistema selezionate la voce "pannello di controllo"

2) Verrà visualizzata la seguente finestra dove dovrete selezionare la voce indicata dalla freccia;

| Modifica le impostazioni del c | omputer                                | Visualizza per: Icone piccole 🔻         |
|--------------------------------|----------------------------------------|-----------------------------------------|
| & Account utente               | 🔒 Attività iniziali                    | 🛋 Audio                                 |
| AutoPlay                       | 🐌 Backup e ripristino                  | 🔔 Barra delle applicazioni e menu Start |
| 💦 Caratteri                    | le Centro accessibilità                | E Centro connessioni di rete e condivis |
| 🏲 Centro operativo             | Centro sincronizzazione                | 🐻 Connessione RemoteApp e desktop       |
| 🛃 Controllo genitori           | Data e ora                             | 📾 Dispositivi e stampanti               |
| 📑 Gadget per il desktop        | Gestione colori                        | Gestione credenziali                    |
| 🚔 Gestione dispositivi         | 👺 Grafica e multimedia Intel(R)        | 🤣 Gruppo Home                           |
| 🔜 Icone area di notifica       | lmpostazione lingua di Windows Live    | Mouse                                   |
| 📔 Opzioni cartella             | 🔒 Opzioni di indicizzazione            | 🔂 Opzioni Internet                      |
| 🍃 Opzioni risparmio energia    | 🔊 Paese e lingua                       | 🥰 Personalizzazione                     |
| Prestazioni del sistema        | 👝 🧱 Programmi e funzionalità           | 🕢 Programmi predefiniti                 |
| 🖟 Riconoscimento vocale 🛛 🖊    | 🜮 Ripristino                           | 📧 Risoluzione dei problemi              |
| 🔄 Schermo                      | 🚾 Sensore di posizione e altri sensori | 🕎 Sistema                               |
| 😨 Strumenti di amministrazione | Tastiera                               | 🧱 Telefono e modem                      |
| 🖉 VIA HD Audio Deck            | 🍕 Windows Anytime Upgrade              | 📑 Windows CardSpace                     |
| Windows Defender               | Windows Firewall                       | Windows Update                          |

3) Di nuovo selezionare la voce indicata dalla freccia;

## STOA SRL

Via Treves, 12/I • 06011 CERBARA di Città di Castello (PG) • Tel.: 075.851.09.61 • Fax: 075.851.26.84 • Cap. soc.: € 100.000,00 i.v. • R.E.A. 259823-PG • Cod. fisc. e part. IVA: 03045770546 www.stoasoftware.it • stoa@stoasoftware.it

## Software

| Pagina iniziale Pannello di                                | del Pannello di contro › Programmi e funzionalità Disinstalla o modifica programma | ✓ ♣ Cerca Programmi e funzi           | ion 🔎    |
|------------------------------------------------------------|------------------------------------------------------------------------------------|---------------------------------------|----------|
| Visualizza aggiornamenti<br>installati                     | Per modificare un programma selezionarlo dall'elenco,<br>Ripristina.               | quindi fare clic su Disinstalla, Camb | ia o     |
| Attivazione o disattivazione<br>delle funzionalità Windows | Organizza 💌                                                                        | :==                                   | •        |
|                                                            | Nome                                                                               | Autore                                | Instal ^ |
|                                                            | 👑 Componenti del motore di gestione Intel®                                         | Intel Corporation                     | 27/12    |
|                                                            | 👑 Driver di Grafica HD Intel®                                                      | Intel Corporation                     | 25/01    |
|                                                            | NastStone Capture 7.6                                                              | FastStone Soft                        | 22/10    |
|                                                            | Fiddler                                                                            | Telerik                               | 21/10    |
|                                                            | 📀 Google Chrome                                                                    | Google Inc.                           | 18/10    |
|                                                            | 😹 Intel® SDK for OpenCL - CPU Only Runtime Package                                 | Intel Corporation                     | 27/12    |
|                                                            | Microsoft .NET Framework 4 Client Profile                                          | Microsoft Corporation                 | 18/10    |
|                                                            | Microsoft .NET Framework 4 Client Profile - Languag                                | Microsoft Corporation                 | 18/10    |
|                                                            | 🥪 Microsoft Silverlight                                                            | Microsoft Corporation                 | 19/07    |
|                                                            | Compact Edition [ENU]                                                              | Microsoft Corporation                 | 19/07    |
|                                                            | Microsoft Visual C++ 2010 x64 Redistributable - 10.0                               | Microsoft Corporation                 | 25/01    |
|                                                            | Microsoft Visual C++ 2010 x86 Redistributable - 10.0                               | Microsoft Corporation                 | 25/01    |
|                                                            | 🎬 Realtek Ethernet Controller Driver                                               | Realtek                               | 25/01    |
|                                                            | VIA Manager Piattaforma                                                            | VIA Technologies, Inc.                | 27/12 🚽  |
|                                                            |                                                                                    |                                       |          |

STOA SRL

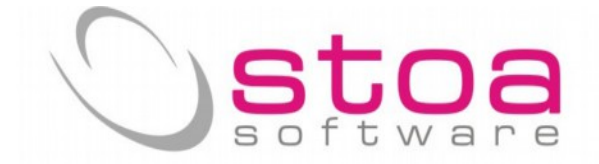

4) Nella maschera successiva si deve ricercare, scorrendo l'elenco, la voce "Windows Internet Explorer 10" e una volta selezionata con il click, completare l'operazione selezionando la voce "disintalla" così come indicato dalle frecce rosse;

| 🕒 🗸 🖉 « Programmi 🕨 F                                                                                                    | Programmi e funzionalità 🕨 Aggiornamenti installati                                                                             | 👻 🍫 Cerca Aggio            | mamenti install. | <u>م</u> |
|----------------------------------------------------------------------------------------------------|----------------------------------------------------------------------------------------------------|----------------------------|------------------|----------|
| Pagina iniziale Pannello di<br>controllo<br>Disinstalla un programma<br>Attivazione o disattivazione<br>delle funzionalità Windows | Disinstalla un aggiornamento<br>Per disinstallare un aggiornamento selezionarlo nell'ele<br>Modifica.<br>Organizza  Disinstalla | nco, quindi fare clic su l | Disinstalla o    | 0        |
|                                                                                                    | Nome                                                                                                    | Programma                  | Versione         |          |
|                                                                                                    | EI KB2565063                                                                                                    | Microsoft Visual C+        | 10.0.40219       |          |
|                                                                                                    | Microsoft Visual C++ 2010 x86 Redistributable - 10.0.40219                                                                      | (1)                        |                  | -0       |
|                                                                                                    | KB2565063                                                                                                    | Microsoft Visual C+        |                  |          |
|                                                                                                    | Microsoft Windows (133)                                                                                                    |                            |                  |          |
|                                                                                                    | Windows Internet Explorer 10                                                                                                    | Microsoft Windows          |                  |          |
|                                                                                                    | Internet Explorer 10 it-IT Language Pack                                                                                        | Microsoft Windows          |                  |          |
|                                                                                                    | Microsoft Windows Italian Spelling Package                                                                                      | Microsoft Windows          |                  |          |
|                                                                                                    | Microsoft Windows English Spelling Package                                                                                      | Microsoft Windows          |                  |          |
|                                                                                                    | Microsoft Windows Italian Hyphenation Package                                                                                   | Microsoft Windows          |                  |          |
|                                                                                                    | Microsoft Windows English Hyphenation Package                                                                                   | Microsoft Windows          |                  |          |
|                                                                                                    | Aggiornamento per Microsoft Windows (KB2836502)                                                                                 | Microsoft Windows          |                  |          |
|                                                                                                    | Aggiornamento per Microsoft Windows (KB982018)                                                                                  | Microsoft Windows          |                  |          |
|                                                                                                    | Aggiornamento per Microsoft Windows (KB2888049)                                                                                 | Microsoft Windows          |                  |          |
|                                                                                                    | 4                                                                                                    |                            |                  | P.       |

STOA SRL

Via Treves, 12/I • 06011 CERBARA di Città di Castello (PG) • Tel.: 075.851.09.61 • Fax: 075.851.26.84 • Cap. soc.: € 100.000,00 i.v. • R.E.A. 259823-PG • Cod. fisc. e part. IVA: 03045770546 www.stoasoftware.it • stoa@stoasoftware.it

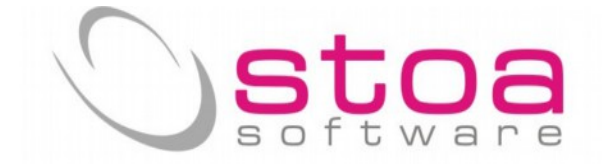

5) Confermare la disinstallazione dell'aggiornamento selezionato, e attendere il tempo tecnico legato allo svolgimento della funzione; la macchina dovrà al termine essere riavviata per poter rendere effettive le modifiche apportate.

| 🔁 🕥 🗸 🚰 « Programmi 🕨                                   | Programmi e funzionalità 🕨 Aggiornamenti installati                 | 👻 🍫 Cerca Aggio            | ornamenti inst |
|---------------------------------------------------------|---------------------------------------------------------------------|----------------------------|----------------|
| Pagina iniziale Pannello di<br>controllo                | Disinstalla un aggiornamento                                        |                            |                |
| Disinstalla un programma                                | Per disinstallare un aggiornamento selezionarlo nell'e<br>Modifica. | lenco, quindi fare clic su | Disinstalla o  |
| Attivazione o disattivazio<br>delle funzionalità Windov | nstalla un aggiornamento                                            |                            |                |
|                                                         | Disinstallare l'aggiornamento?                                      | Programma                  | Versione       |
|                                                         |                                                                     | Microsoft Visual C+        | 10.0.40219     |
| L                                                       | 51 100                                                              | L)<br>Microsoft Visual C+  |                |
|                                                         | Microsoft Windows (133)                                             |                            |                |
|                                                         | Windows Internet Explorer 10                                        | Microsoft Windows          |                |
|                                                         | Internet Explorer 10 it-IT Language Pack                            | Microsoft Windows          |                |
|                                                         | Microsoft Windows Italian Spelling Package                          | Microsoft Windows          |                |
|                                                         | Microsoft Windows English Spelling Package                          | Microsoft Windows          |                |
|                                                         | Microsoft Windows Italian Hyphenation Package                       | Microsoft Windows          |                |
|                                                         | Microsoft Windows English Hyphenation Package                       | Microsoft Windows          |                |
|                                                         | E Aggiornamento per Microsoft Windows (KB2836502)                   | Microsoft Windows          |                |
|                                                         |                                                                     |                            |                |

Se dovessero persistere problemi nell'eseguire il Live Update del programma VSP La preghiamo di prendere nota delle segnalazioni e di comunicarle.

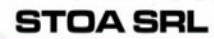

Via Treves, 12/1 • 06011 CERBARA di Città di Castello (PG) • Tel.: 075.851.09.61 • Fax: 075.851.26.84 • Cap. soc.: € 100.000,00 i.v. • R.E.A. 259823-PG • Cod. fisc. e part. IVA: 03045770546 www.stoasoftware.it • stoa@stoasoftware.it